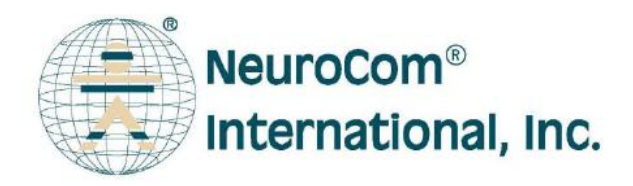

# Smart EquiTest<sup>™</sup>

Návod k použití

Rev. A5/2010

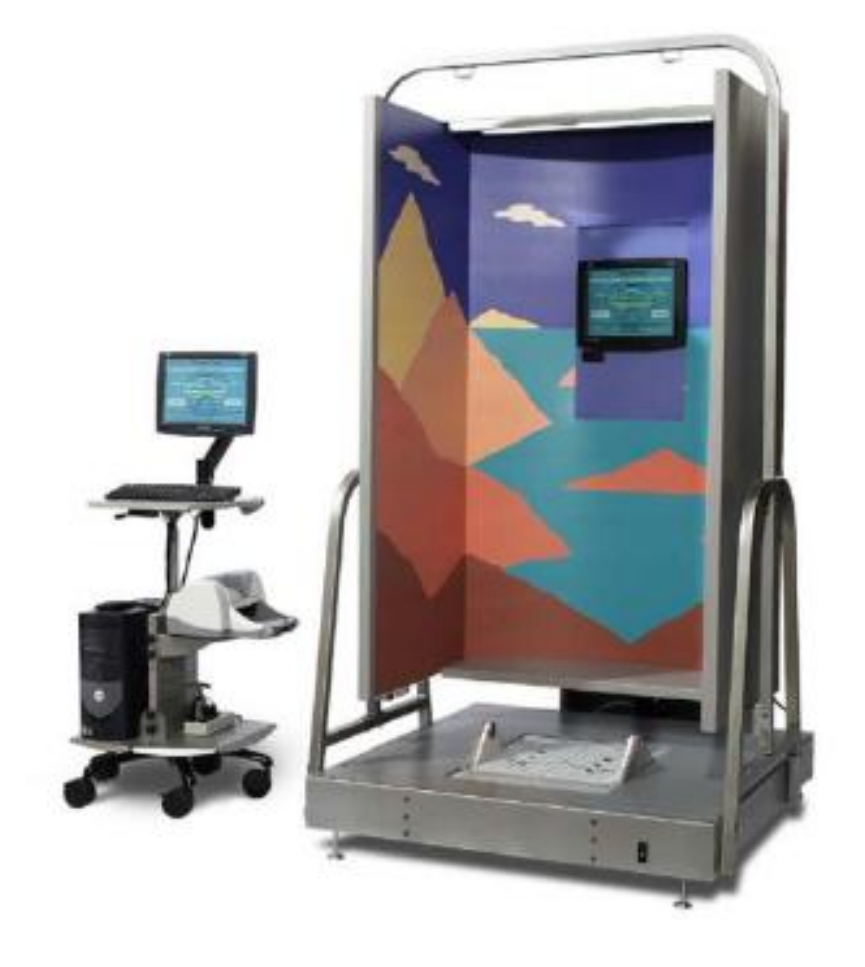

# **C E** 0086

Přístroj vyhovuje požadavkům evropské směrnice 93/42 EHS "O zdravotnických prostředcích" v souladu se zněním směrnice 2007/47/ES.

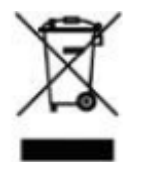

Podle požadavků evropské směrnice 2002/96/ES O elektrických a elektronických odpadech musí být po skončení životnosti přístroj shromažďován a zlikvidován odděleně od ostatního odpadu. Obraťte se na dodavatele přístroje.

#### Výrobce:

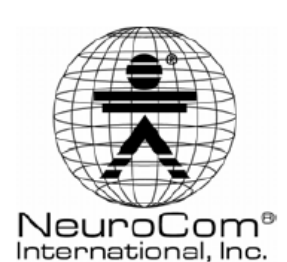

9570 SE Lawnfield Rd. Clackamas, OR 97015 1-800-767-6744 (USA only) 1-503-653-2144 1-503-653-1991 (fax) www.onbalance.com

#### Zplnomocněný zástupce v EU:

Natus Europe GmbH Baermannstrasse 38 D-81245 Mnichov, Německo Tel. +49 89 83942-0 Fax +49 89 83942-186

Balance Manager, EquiTest a Balance Master jsou registrované ochranné známky společnosti NeuroCom® International, Inc.

#### Dodavatel a servisní středisko pro Českou republiku:

MUDr. Pavel ČELAKOVSKÝ – LÉKAŘSKÁ ELEKTRONIKA Skalní 10, 152 00 Praha 5, tel.: 251 814 483, fax: 251 814 484 E-mail: <u>drcel@drcel.cz</u> IČO: 10174516

| Obsah                                                                           | Smart EquiTest, Rev. A5/2010 |
|---------------------------------------------------------------------------------|------------------------------|
| ÚVOD                                                                            | 1                            |
| INDIKACE A KONTRAINDIKACE POUŽITÍ PŘÍSTROJE                                     |                              |
| Určený účel použití<br>Kontraindikace                                           |                              |
| BEZPEČNOSTNÍ ZNAČKY, JEJICH VÝZNAM A UMÍSTĚNÍ                                   | 2                            |
| ZÁKLADNÍ BEZPEČNOSTNÍ POKYNY                                                    | 4                            |
| POPIS PŘÍSTROJE A JEHO ČÁSTÍ                                                    |                              |
| Plašina                                                                         | 6                            |
| Počítač                                                                         |                              |
| Kabina s pohyblivým okolím                                                      |                              |
| Bezdrátový ovladač přístroje:                                                   |                              |
| Bezpečnostní popruhy                                                            | 7                            |
| Závěsné popruhy                                                                 | 7                            |
| OBSLUHA ZAŘÍZENÍ                                                                | 8                            |
| Zapnutí systému                                                                 |                              |
| Vypnutí systému                                                                 | 9                            |
| Příprava pacienta                                                               |                              |
| Umístění pacienta a nastavení délky popruhů                                     |                              |
| POŽADAVKY NA VYŠETŘOVANÉ PACIENTY                                               |                              |
| Výška a váha                                                                    |                              |
| Instrukce pro pacienta před vyšetřením                                          |                              |
| Instrukce pro pacienta při vyšetření                                            |                              |
| PRÁCE S PROGRAMEM                                                               |                              |
| Spuštění databáze                                                               |                              |
| Základní nastavení systému                                                      |                              |
| Spusteni noveho vysetreni nebo prohlizeni nalezu (pacient je jiz zapsan v datab | <i>azı</i> )                 |
| Viozeni noveno pacienta                                                         |                              |
| Spusteni testu                                                                  |                              |
| Zoorazeni lezisie (u lesiu SOT u ADT)<br>System Init – nastavení plošin         |                              |
| System Inti – naslaveni piosin<br>Formát data - lipozornění                     |                              |
|                                                                                 |                              |
| TESTY - ZAKLADNI POPIS                                                          |                              |
| THE SENSORY ORGANIZATION TEST (SOT) – SENZORICKÝ ORGANIZAČNÍ TEST               |                              |
| MOTOR CONTROL TEST (MCT) – TEST MOTORICKÉ KONTROLY                              |                              |
| THE ADAPTATION TEST (ADT) – ADAPTAČNÍ TEST                                      |                              |
| WEIGHT BEARING/SQUAT TEST (WBS) – SYMETRIE STOJE                                |                              |
| UNILATERAL STANCE (US) – STOJ NA JEDNÉ NOZE                                     |                              |
| LIMITS OF STABILITY(LOS) – LIMITY STABILITY                                     |                              |
| RHYTHMIC WEIGHT SHIFT (RWS) - RYTMICKÉ PŘESUNY HMOTNOSTI                        |                              |
| SEQUENCE TRAINING – SEKVENCNI CVICENI                                           |                              |
| ČIŠTĚNÍ, DEZINFEKCE A STERILIZACE                                               |                              |
|                                                                                 |                              |
| UDKZBA                                                                          |                              |
| LIKVIDACE PŘÍSTROJE PO SKONČENÍ ŽIVOTNOSTI                                      |                              |
| ZÁRUKA A SERVIS                                                                 |                              |
| TECHNICKÉ PARAMETRY                                                             |                              |

# Úvod

**SMART EquiTest** je přístroj pro vyšetření a rehabilitaci závratí, poruch rovnováhy a mobility. Spojuje statické a dynamické testy s počítačovou analýzou. Umožňuje archivovat záznamy a sledovat účinnost rehabilitace.

Pacient při vyšetření stojí na plošině s tenzometrickými snímači, které snímají okamžitou polohu těžiště pacienta promítnutou do základny pacientova stoje. Plošina může při vyšetření zůstat nehybná nebo se může její horizontální rovina naklánět na jednu či na druhou stranu od vodorovné polohy, nebo se pohybovat ve vodorovné rovině (tzv. translační pohyb). Také kabina s "pohyblivým okolím" může zůstat nehybná, nebo se může naklánět dopředu nebo dozadu od střední polohy.

# Indikace a kontraindikace použití přístroje

### Určený účel použití

Vyšetřování a rehabilitace závratí, poruch rovnováhy a mobility. Vyšetřovat lze pacienty s hmotností 14 -200 kg a výškou menší než 203 cm. Normativní data a analyzační algoritmy jsou určeny pro pacienty s hmotností 18 až 136 kg a výškou 76 -253 cm. Použití je v ORL, neurologii, fyzioterapii, ortopedii, sportovní medicíně, geriatrii a rehabilitaci.

### Kontraindikace

Kadiopulmonární: postupujte podle obecných pravidel na Vašem pracovišti.

Muskuloskeletální: u pacientů s těžkými artritickými nebo ortopedickými změnami, postižením kyčlí a kolen může dojít k úrazu při neočekávaných pohybech nebo pádu. Před vyšetřením zjistěte toleranci vyšetřovaného a také zhodnoť te míru jeho spolupráce.

Neurologické (včetně vestibulárních): pacient by měl před vyšetřením užívat pouze léky životně důležité. Pokud je to možné, vysad'te léky s tlumivými účinky centrálními nebo periferními.

Kožní: při kožních chorobách posuď te možnost poškození kůže bezpečnostními popruhy při pádu, event. infekčnost pacienta s ohledem na kontaminaci bezpečnostních popruhů.

Nevyšetřujte pacienty, kteří nejsou schopni stát vzpřímeně a bez pomoci alespoň 2-3 minuty, nebo pacienty, kteří ztrácejí stabilitu s otevřenýma očima při stoji na pevném podkladu!

Pacienti, kteří budou na přístroji vyšetřováni by měli mít rozsah nebolestivého pohybu v šíji alespoň 40 stupňů.

# Bezpečnostní značky, jejich význam a umístění

Aby bylo použití přístroje Smart EquiTest účinné a bezpečné, musí se před jeho použitím vyšetřující personál seznámit s bezpečnostními značkami, jejich významem i umístěním. Značky jsou umístěny na přístroji a také v návodu na použití.

# POZNÁMKA

Značka upozorňující na informace, které doporučují postupy nemající vztah k bezpečnosti pacienta nebo obsluhy.

# **UPOZORNĚNÍ**

Značka upozorňující na nebezpečné situace, které, pokud nebudou brány na zřetel, mohou vést k lehkým zraněním.

#### 

Značka upozorňující na nebezpečné situace, které, pokud nebudou brány na zřetel, mohou vést k vážným zraněním.

### Značky "Varování"

|        | popis                                                                                                    | umístění                                                                                                    |
|--------|----------------------------------------------------------------------------------------------------|----------------------------------------------------------------------------------------------------|
| Â      | Nebezpečí úrazu elektrickým proudem.<br>Nesnímejte ochranné kryty přístroje.<br>Přístup je dovolen pouze<br>kvalifikovanému servisnímu personálu.<br>Nezapínejte v přítomnosti hořlavých a<br>výbušných par.                          | Na krytu základny dynamické<br>plošiny.                                                                                                   |
|        | Nebezpečné napětí. Dotyk může<br>způsobit úraz elektrickým proudem.                                                                                                    | U všech částí základny<br>dynamické plošiny, kde se<br>takové napětí vyskytuje.<br>(Místa jsou přístupná pouze<br>servisním pracovníkům). |
| Carles | Použití přístroje je možné pouze na<br>základě požadavku zdravotníka, pod<br>zdravotnickým dohledem a v souladu<br>s návodem k použití.<br>Při nesprávném použití může dojít ke<br>zranění.                                           | Umístěno na krytu základny<br>dynamické plošiny.                                                                                          |
|        | IZOLOVANÁ NAPÁJECÍ<br>SOUSTAVA – zásuvky jsou určené<br>výhradně pro napájení součástí<br>systému SMART EquiTest.<br>Pro zachování elektrické izolace musí<br>být přívodní kabel připojen pouze<br>k základně systému SMART EquiTest. | Vedle zásuvek pro<br>komponenty systému, na<br>základně plošiny a na<br>vícenásobné zásuvce na<br>stojanu PC.                             |

Na předním panelu základny dynamické plošiny je štítek:

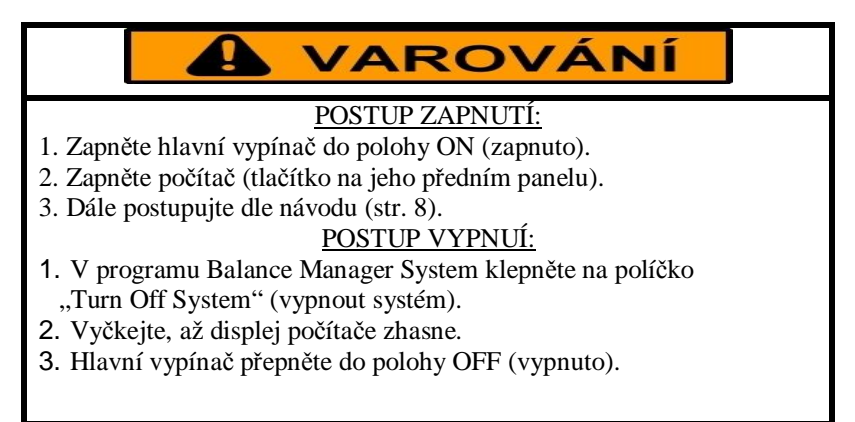

**Pozn.:** postup je popsán na straně 8 a 9 tohoto návodu.

### Značky "Upozornění"

| <b>A</b> UPOZORNĚNÍ | popis                                                                                                    | umístění                                                      |
|---------------------|----------------------------------------------------------------------------------------------------|---------------------------------------------------------------|
|                     | Izolovaná napájecí soustava.:<br>Zásuvky na zadní straně základny<br>dynamické plošiny mohou být<br>použity pouze pro komponenty<br>systému! (Pozor! napájecí napětí je<br>120V)<br>Kvůli bezpečnost celého systému,<br>musí být všechny komponenty<br>napájeny výhradně z těchto<br>zásuvek. Maximální příkon všech<br>připojených přístrojů: 500W | Vedle zásuvek pro komponenty<br>systému, na základně plošiny. |
| CEE                 | Pro zajištění validních výsledků<br>vyšetření musíte nastavit<br>bezpečnostní popruhy tak, aby<br>nedošlo k omezení pohybu<br>pacienta, ale současně aby<br>zabránily jeho pádu. Posupujte dle<br>návodu.                                                                                                    | Na bezpečnostních popruzích.                                  |
|                     | Aby nedošlo k úrazu, musí mít<br>pacient při vyšetření bezpečnostní<br>popruhy!                                                                                                    | Na pevném rámu přístroje.                                     |
|                     | Maximální zatížení plošiny 200 kg.<br>Citlivý přístroj – na měřící plošinu<br>se nesmí skákat.                                                                                                    |                                                               |
|                     | Aby nedošlo k úrazu, musí mít<br>pacient při vyšetření bezpečnostní<br>popruhy. Součástí přístroje<br>jsou popruhy tří velikostí.                                                                                                    | Na každém ze tří dodávaných<br>bezpečnostních popruhů.        |
|                     | Pro zajištění spolehlivého<br>uzemnění připojte přístroj pouze do<br>zásuvky určené pro zdravotnické<br>přístroje.<br>Neporušenost ochranného vodiče<br>musí být pravidelně kontrolována.                                                                                                    | Vedle zásuvek pro komponenty<br>systému, na základně plošiny. |

| Ŕ | Přístroj třídy I, typ B. | Vedle zásuvek pro komponenty<br>systému, na základně plošiny. |
|---|--------------------------|---------------------------------------------------------------|
|   | MAXIMÁLNÍ ODBĚR: 500W    | Vedle zásuvek pro komponenty systému, na základně plošiny.    |

# Základní bezpečnostní pokyny

# 

Celý systém je napájen jedním síťovým přívodem, který se připojí do zásuvky rozvodu 230V/50Hz. V základně plošiny (označované jako Balance Manager), je izolovaný napájecí zdroj, ze které jsou napájeny další periferie (počítač, monitor, tiskárna apod.). Na výstupu tohoto zdroje je střídavé napětí 120V. Všechny připojené periferie jsou na toto napětí nastaveny.

**Je naprosto nepřípustné** tyto periferie napájet jiným způsobem. Pokud by došlo k připojení do normální sítě 230V/50Hz, mohlo by to vést k jejich zničení.

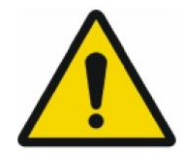

- Smart EquiTest se nesmí používat v přítomnosti směsí hořlavých anestetik se vzduchem.
- Neporušenost ochranného vodiče by měla být nejméně jednou ročně zkontrolována.
- Při zapnutí systému nesmí být nic na plošině ani v její bezprostřední blízkosti nebo v dosahu "pohyblivého okolí". Po jeho zapnutí dochází ke kalibraci a nastavení všech komponent, které se přitom pohybují!
- Zapnutí musí být provedeno přesně podle dále popsaného postupu!
- Při vypnutí systému nesmí být nic na plošině ani v její bezprostřední blízkosti nebo v dosahu kabiny s "pohyblivým okolím". Při vypnutí se tyto komponenty pohybují parkují se do klidové polohy!
- Vypnutí musí být provedeno přesně podle dále popsaného postupu!
- Při všech vyšetřeních musí být pacient zajištěn bezpečnostními popruhy!

# Popis přístroje a jeho částí

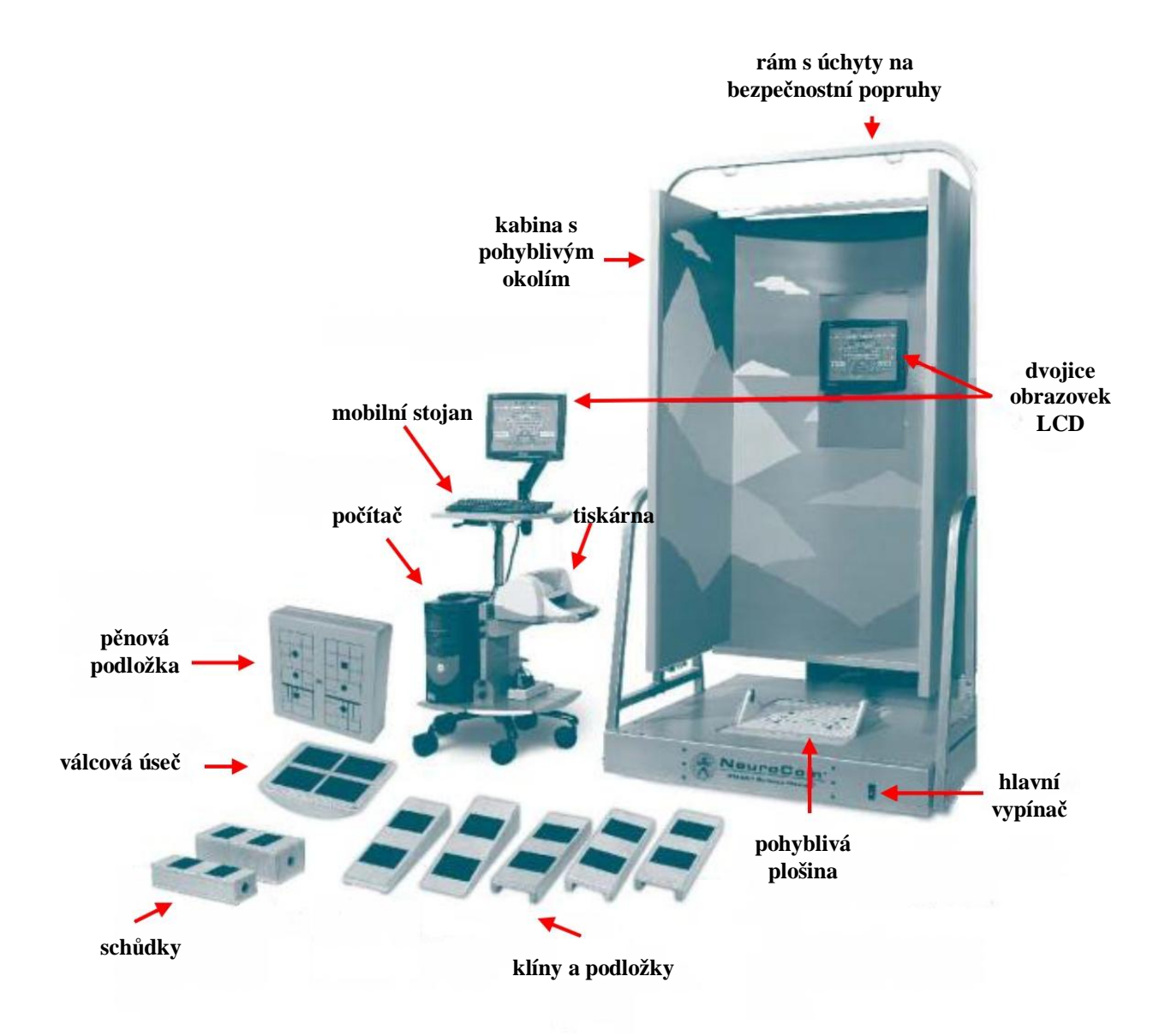

Obr. 1 Přístroj a jeho částí

#### Plošina

Hlavní částí systému je dvojitá snímací plošina s tenzometry. Během vyšetření pacient stojí na plošině čelem k "pohyblivému okolí". Tenzometry v rozích plošiny snímají rozložení vertikální síly vytvářené chodidly pacienta. Součástí plošiny je také pevný rám s upevňovacími oky nad hlavou stojícího pacienta, který slouží k zavěšení bezpečnostních popruhů. Celek se v textu označuje jako Balance Manager.

#### Počítač

Vyhodnocovací počítač je spojen se snímací plošinou kabelem, zaznamenává průběžně data ze snímačů, zobrazuje na obrazovce pokyny a grafické informace pro úspěšné provedení testu, vyhodnocuje získaná data a ukládá výsledky a protokoly vyšetření na pevný disk pro pozdější využití. Řídí také pohyby plošiny nebo kabiny s "pohyblivým okolím".

#### Kabina s pohyblivým okolím

Pro blokování zrakového vstupu se při určitých testech pohybuje s pacientem současně i kabina s tzv. "pohyblivým okolím". Pohyb je řízen počítačem v závislosti na výchylkách pacienta. Jinak je kabina s "pohyblivým okolím" nehybná.

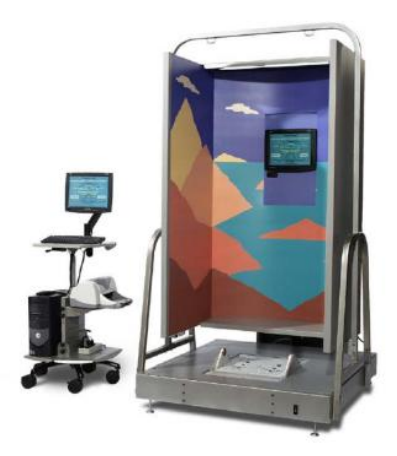

Obr. 2 Pohled na přístroj a příslušenství

#### Bezdrátový ovladač přístroje:

Přístroj můžete ovládat pomocí bezdrátového ovladače, klávesnice, nebo myši. Doporučujeme používat bezdrátový ovladač, protože Vám umožní být nablízku pacientovi a v případě potřeby ho obratem instruovat nebo stabilizovat. Bezdrátový ovladač má kromě funkcí myši také 4 programovatelná tlačítka, která se používají s modulem InVision<sup>TM</sup>. Pokud tento modul nepoužíváte, tlačítka nejsou funkční.

Na přední ploše ovladače uprostřed kolečka je joystick, tím můžete posouvat kurzor myši na obrazovce. Výběr provedete stlačením spouště na spodní části ovladače. Horní tlačítko na kolečku zapíná laserové ukazovátko.

Při ovládání z klávesnice můžete využít mnoho klávesových zkratek pro rychlé ovládání. Stlačte a držte klávesu Alt. Přitom klepněte na klávesu s písmenem, které je v názvu funkce na monitoru podtržené.

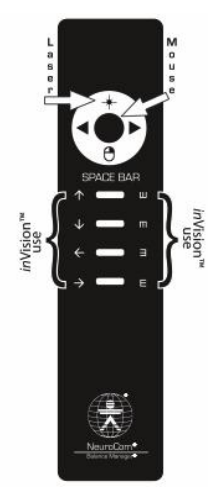

#### Bezpečnostní popruhy

Pacient <u>musí</u> být při každém vyšetření zajištěn bezpečnostními popruhy, který zabrání pádu a event. zranění. Při vyšetření se obsluha zařízení nesmí dotýkat pacienta, protože sebemenší dotyk

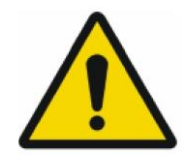

Popruhy jsou dodány ve třech velikostech:

S = maléM = středníL = velké

zkresluje naměřená data.

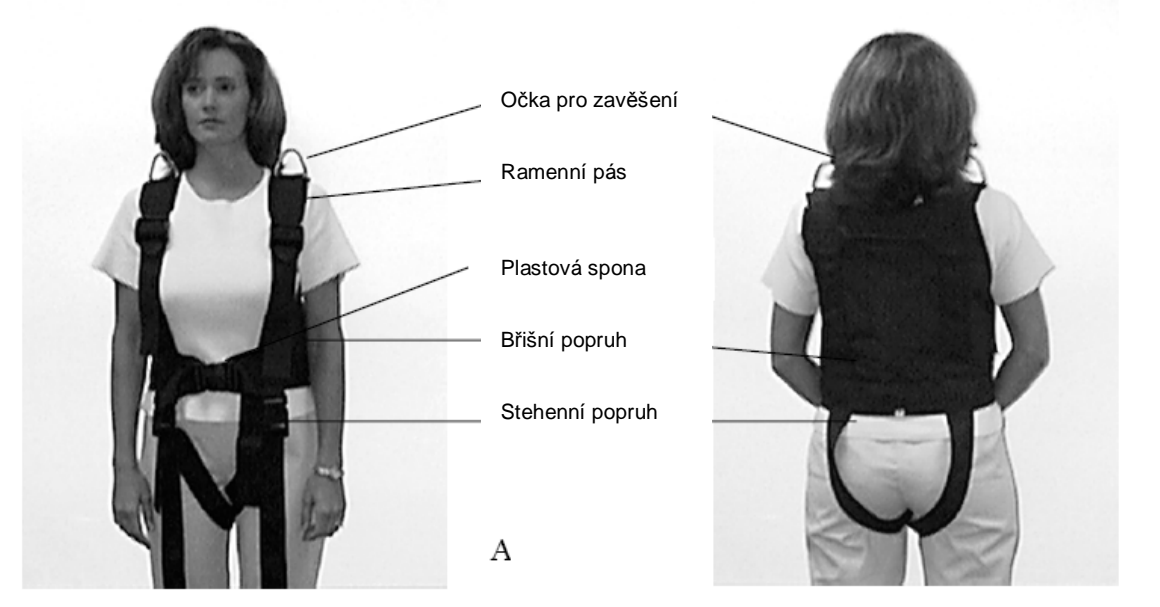

В

Obr. 3 Pohled zepředu a zezadu na upevněné bezpečnostní popruhy

# **A**UPOZORNĚNÍ

Délka závěsných popruhů (závěs pacientských popruhů na rám) musí být nastavena tak, aby nebyly příliš volné a aby skutečně zabránily případnému pádu. Naopak nesmí být příliš napnuté tak, aby v nich pacient "visel", protože to by znehodnotilo vyšetření.

#### Závěsné popruhy

Pro upevnění bezpečnostních popruhů k rámu plošiny slouží závěsné popruhy s nastavitelnou délkou, přizpůsobitelnou výšce pacienta.

# Obsluha zařízení

### Zapnutí systému

Celý systém se zapíná hlavním vypínačem umístěným na přední straně základny dynamické plošiny. Po zapnutí hlavního vypínače stlačte vypínač na předním panelu počítače. Počítač se rozběhne a spustí se na něm systém Windows. Pak se automaticky spustí program EquiTestu. Na obrazovce se objeví úvodní instrukce:

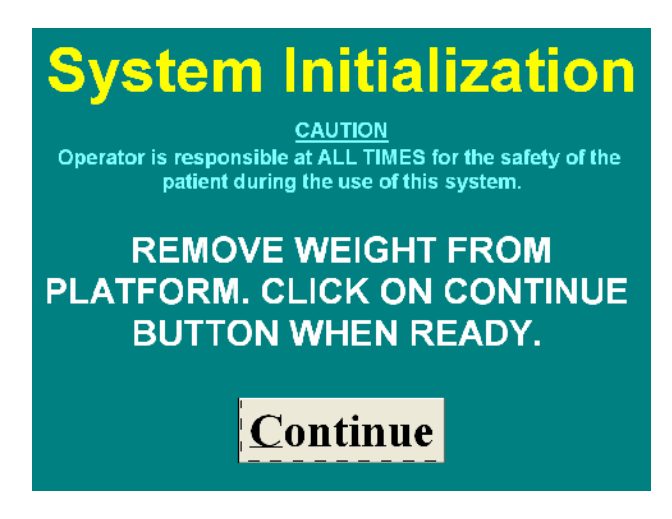

Je zde upozornění, že se systém bude inicializovat a dále varování, že vyšetřující je zodpovědný za bezpečnost pacient a to po celou dobu kdy je pacient na přístroji vyšetřován (event. cvičí). Dále je zde informace, že plošina musí být při inicializaci volná a ničím nezatížená. Klepněte na tlačítko **Continue** (pokračovat).

# **UPOZORNĚNÍ**

Při zapnutí systému nesmí být nic na plošině ani v její bezprostřední blízkosti nebo v dosahu kabiny s "pohyblivým okolím". Po jeho zapnutí dochází ke kalibraci a nastavení všech komponent, které se přitom pohybují!

Po skončení inicializace systému a nulování zatížení plošiny se objeví okno Balance Manager System:

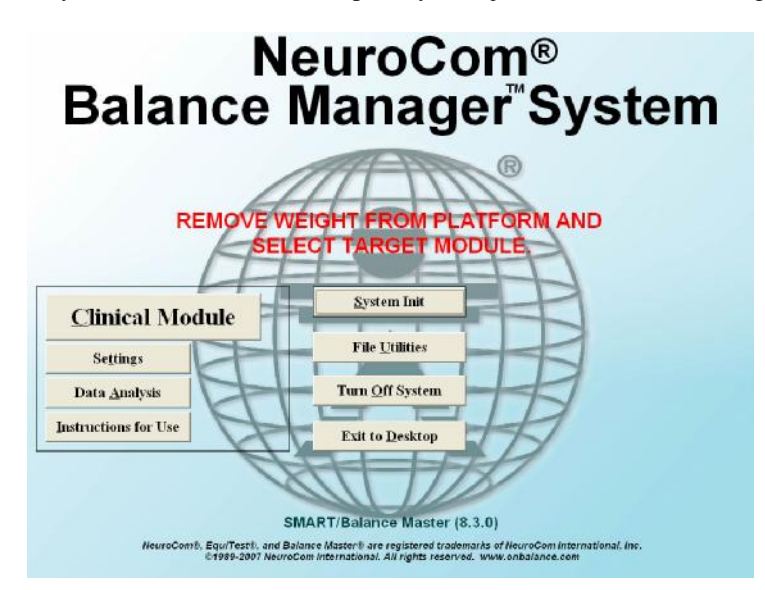

Systém je připraven pro práci.

### Vypnutí systému

Před vypnutím systému nejprve ukončete vyšetření. V pravém dolním rohu jednotlivých modulů programu je ikona se symbolem dveří a nápisem "**Press ESC key or click here to exit**" (stlačte ESC nebo klepněte sem pro ukončení programu).

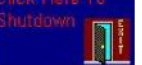

Na ikonu klepněte myší. Po chvíli se objeví okno Balance Manager System:

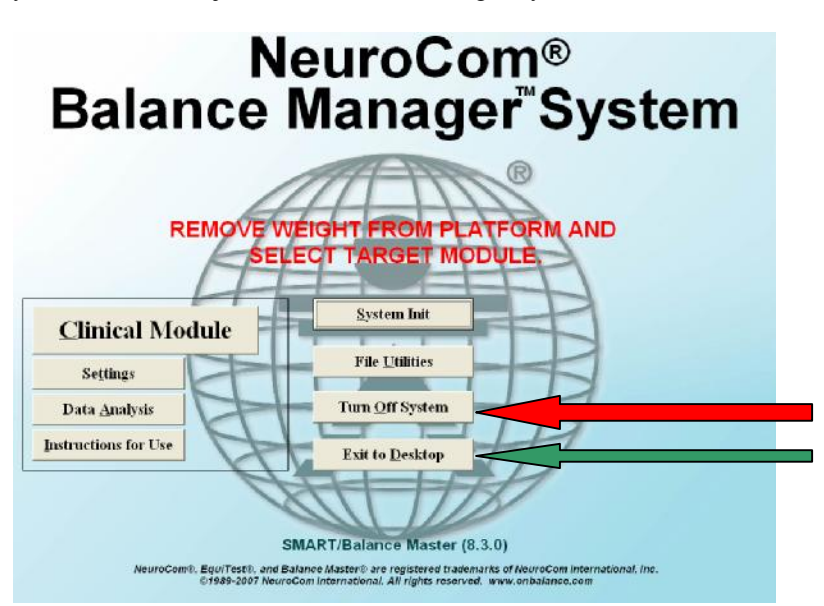

Máte dvě možnosti, jak ukončit program:

#### První možnost – ukončení programu a vypnutí přístroje:

Klepněte na políčko Turn Off System (vypnout přístroje) – viz červená šipka. Tento způsob použijte, když chcete práci se systémem úplně ukončit. Kabina s pohyblivým okolím se zaparkuje do klidové polohy a počítač se vypne.

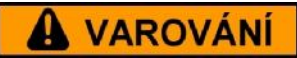

Systém můžete vypnout hlavním vypínačem teprve tehdy, až bude kabina zaparkována a zhasne obrazovka počítače! Při vypnutí systému hlavním vypínačem bez předchozího zaparkování kabiny s pohyblivým okolím může dojít k poškození pohonu kabiny!

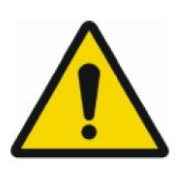

#### Druhá možnost – ukončení programu a přechod do Windows:

Klepněte na Exit to Desktop (ukončit program a přejít do systému Windows) – viz zelená šipka na obrázku na předchozí straně. Tento způsob použijete, když budete chtít na samotném počítači dále pracovat. K zaparkování kabiny v tomto případě nedojde.

Kabinu musíte zaparkovat "ručně" před vlastním vypnutím systému Windows!

# 

Pozor! Pokud kabinu nezaparkuje dále popsaným způsobem a vypnete hlavní vypínač systému, může dojít k poškození pohonu kabiny!

#### "Ruční" zaparkování kabiny s pohyblivým okolím:

Ukončete všechny programy ve Windows. Na ploše je ikona se symbolem dveří a nápisem "**Turn Off System**". Poklepejte na ní.

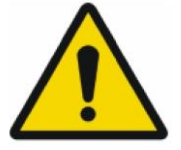

Objeví se následující okno:

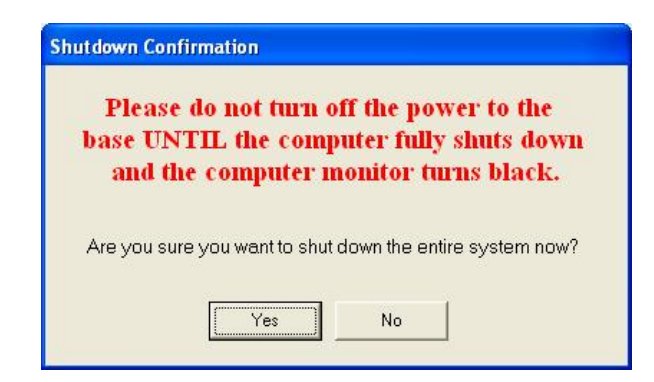

Obsah okna je tento: "Prosím, nevypínejte hlavní vypínač systému, dokud se kabina nezaparkuje do klidové polohy a obrazovka počítače nezhasne". "Jste si jistí, že chcete celý systém nyní vypnout?". Klepněte na Yes, kabina se zaparkuje a počítač vypne. Teprve potom můžete vypnout hlavní vypínač na základně dynamické plošiny.

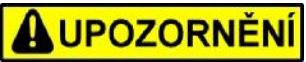

Při vypnutí systému nesmí být nic na plošině ani v její bezprostřední blízkosti nebo v dosahu kabiny s "pohyblivým okolím". Při vypnutí se tyto komponenty pohybují – parkují se do klidové polohy!

### Příprava pacienta

Pacient <u>musí</u> být při každém vyšetření uchycen v bezpečnostních popruzích, který zabrání pádu a event. zranění.

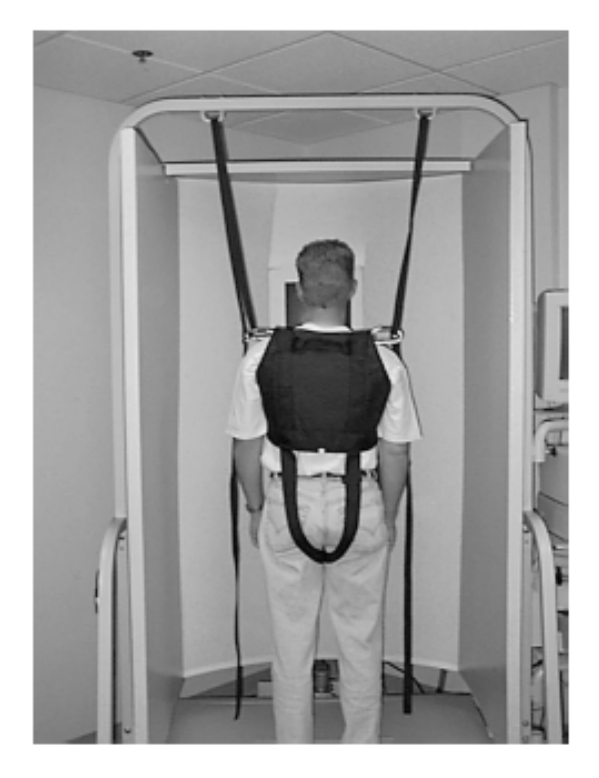

Obr. 4 Pacient s bezpečnostními popruhy

Stehenní popruhy bezpečnostních popruhů odpojte ze spon. Černý pás s výplní uprostřed je umístěn na zádech pacienta. Zlatá trojúhelníková upevňovací oka musí být na vrcholu ramenních popruhů.

- 1. Uvolněte ramenní popruhy, aby byly dostatečně volné a nasaďte je pacientovi.
- 2. Protáhněte nožní popruhy mezi nohama a zapněte plastové spony a přiměřeně utáhněte.
- 3. Zapněte plastovou sponu v pase pacienta.
- Utáhněte ramenní popruhy tak, aby těsně přiléhaly, ale přitom neškrtily a příliš nestahovaly.

Závěsné popruhy, které slouží k upevnění bezpečnostních popruhů k rámu, nechte trvale na rámu zavěšeny, nastavujte pouze jejich vhodnou délku.

### Umístění pacienta a nastavení délky popruhů

- 1. Pomozte pacientovi, aby se postavil na plošinu, čelem k "pohyblivému okolí".
- 2. Vnitřní kotník (mediální malleolus) každé končetiny umístěte nad silný modrý pruh vyznačený na plošině.
- 3. Laterální část patní kosti umístěte na značky podle výšky pacienta.
  - S 76 140 cm výšky
  - M 141 165 cm výšky
  - T 166 203 cm výšky

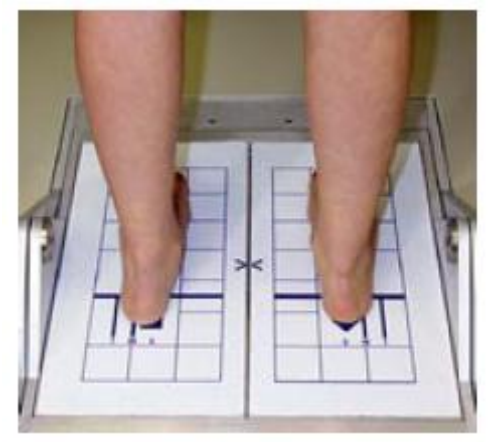

Obr. 5 Pozice chodidel na plošině

# Pozn.: pro pohodlný stoj může pacient vzdálit nebo přiblížit špičky chodidel. Paty ale musí zůstat na místě.

- 4. Na pacienta připevněte bezpečnostní popruhy a karabiny závěsných popruhů uchyť te za očka bezpečnostních popruhů na ramenou pacienta.
- 5. Nastavte délku popruhů tak, aby karabiny visely nad rameny pacienta rovnoběžně s podlahou.

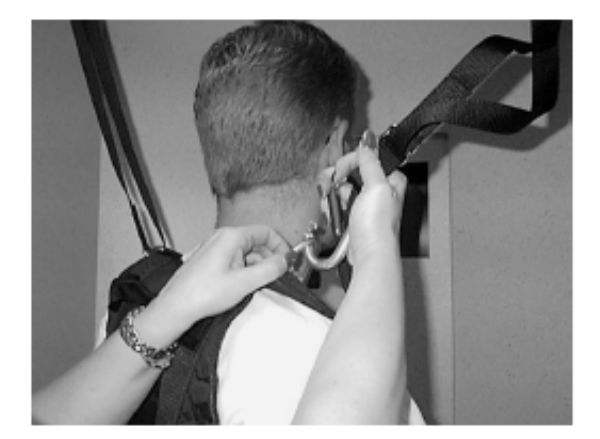

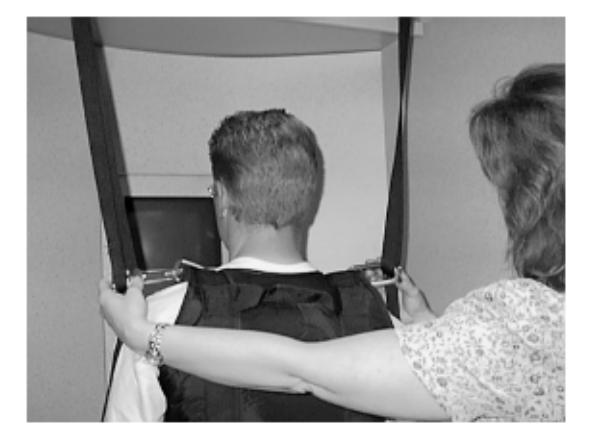

Obr. 6 Uchycení karabin

Obr. 7 Správná délka popruhů

#### Důležité:

Délka závěsných popruhů musí být nastavena tak, aby nebyly příliš volné a aby skutečně zabránily případnému pádu. Nesmí být ale příliš napnuté. Pokud by za ně pacient "visel", nebylo by vyšetření validní.

**Ovládání programu** je nejsnadnější pomocí myši – umístěte kurzor myši nad položku, kterou chcete vybrat. Pak klepněte na levé tlačítko myši. U dálkově ovládané myši je to tlačítko vespodu ovládače. Program můžete ovládat také z klávesnice. Řada funkcí je dostupná po stlačení kombinace Alt + klávesy s písmenem, které je v nabídce podtržené.

### Požadavky na vyšetřované pacienty

#### Výška a váha

Normativní data jsou dostupná pro subjekty s hmotností mezi 18 až 136 kg a výšku mezi 76 až 203 cm. Vyšetření je možné provést i u subjektů přesahujících uvedené limity, ale výsledky jsou méně přesné.

# **A** UPOZORNĚNÍ

Neprovádějte vyšetření u pacientů, kteří nejsou schopni stát vzpřímeně alespoň 2 – 3 minuty, nebo kteří ztrácí rovnováhu při stoji s otevřenýma očima. Pacienti by měli mít nebolestivý rozsah pohybů šíje alespoň 40 stupňů.

#### Instrukce pro pacienta před vyšetřením

- 1. Pacient by měl mít volné pohodlné kalhoty nebo šortky, pokud budete současně vyšetřovat i EMG.
- 2. Pacient by neměl pít kávu ani alkohol 48 hodin před vyšetřením.
- 3. Po konzultaci s ošetřujícím lékařem poraď te pacientovi, aby před vyšetřením neužíval uklidňující léky, léky na spaní, proti nachlazení, aspirin a další.

# POZNÁMKA

Ujistěte se, že pacient nepřerušil užívání důležitých léků, např. insulin, hypotensiva, léky na srdce a antiepileptika.

#### Instrukce pro pacienta při vyšetření

- 1. Vyzvěte pacienta, aby stál klidně a pohodlně.
- 2. Vyzvěte pacienta, aby stál pokud možno co nejrovněji co nejméně kolísal do stran.
- 3. Ujistěte ho, že pokud ztratí rovnováhu, bezpečnostní postroj ho zachytí.

### Práce s programem

Z okna Balance Manager System se spouští jednotlivé části programu EquiTest:

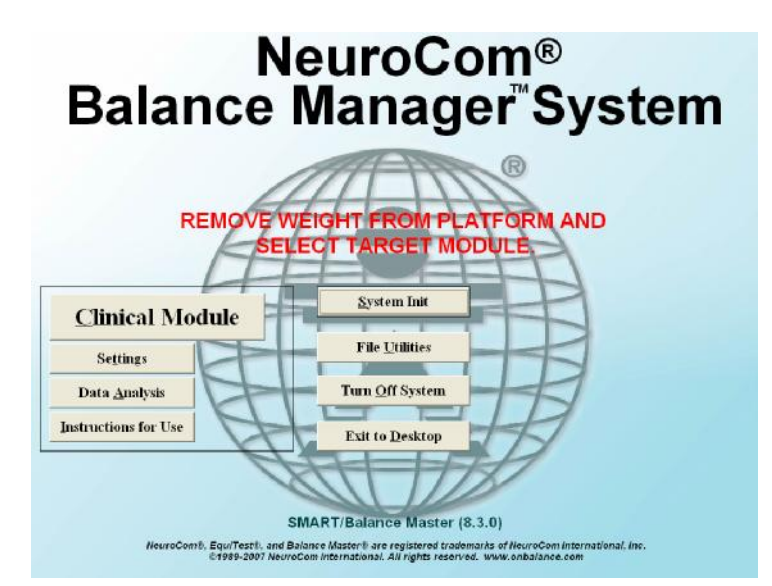

#### Spuštění databáze

V okně Balance Manager System klepněte na *Clinical Module*. Spustí tzv. File Cabinet. Je to databáze, ve které je seznam vyšetřených pacientů, včetně jednotlivých vyšetření.

| Patient Name                             | Patient ID             | Diagnosis                      | Operator                         |                |
|------------------------------------------|------------------------|--------------------------------|----------------------------------|----------------|
| BAKER, JAMES G<br>Celakovsky, pavel      | ATID00001<br>Atid00002 | Not Specified<br>Not Specified | Not, Specified<br>Not, Specified |                |
|                                          |                        |                                |                                  |                |
|                                          |                        |                                |                                  |                |
|                                          |                        |                                |                                  |                |
|                                          |                        |                                |                                  |                |
|                                          |                        |                                |                                  |                |
|                                          |                        |                                | Press                            |                |
| l<br>Display Range:<br>• Last Six Months | 🚳 🕫 Custom Date        | <ul> <li>Show</li> </ul>       | v All key o                      | ESC<br>r clici |

# POZNÁMKA

Pokud jste zaškrtli v nastavení systému Require Patient ID (požadováno ID číslo pacienta), bude před každým přístupem k pacientským souborům nutné zapsat ID číslo pacienta.

V takovém případě se objeví následující okno:

| Login | Enter Intient ID: | System Settings | Shut Down |
|-------|-------------------|-----------------|-----------|
|       |                   |                 |           |

Zapište ID číslo pacienta a klepněte na **Login**. Pokud budete vyšetřovat nového pacienta, klepněte na **New Patient**. Pokud klepnete na **System Settings**, můžete požadavek na ID v nastavení zrušit. Klepněte na **Shut Down** a systém se vypne.

#### Základní nastavení systému

| Printout Header:<br>Line1:<br>Line2:<br>Line3:<br>Line4:<br>English I Units of Measurement<br>• Matrix System<br>English System<br>English System<br>• Auta Print Training Report<br>• Display Printer Selection<br>• Create PDF File |
|----------------------------------------------------------------------------------------------------|
|                                                                                                    |

V okně Balance Manager System klepněte na Settings. Objeví se okno nastavení systému:

Do řádek Line1 až Line 4 zapište hlavičku pracoviště, která bude uvedena v závěrech vyšetření (Printout Header).

Zvolte jazyk (Language) a jednotky hmotnosti a výšky (Unit of Measurement). Dále nastavte formát data, který budete používat (Date Format). Doporučujeme zvolit ddmmyyyy.

Pokud zaškrtnete Create PDF File, budou se pacientské soubory automaticky ukládat ve formátu PDF na C:/BCenter/Data/ do složky "PDF Reports". Takto vytvořené soubory můžete dále snadno přenášet do "bezpapírových" zdravotnických informačních systémů.

Na závěr klepněte na Save Settings, změny se uloží. Pokud chcete odejít bez uložení změn, klepněte na Cancel.

#### Spuštění nového vyšetření nebo prohlížení nálezu (pacient je již zapsán v databázi)

Ve File Cabinetu ukažte kurzorem myši na řádek se jménem pacienta, jehož vyšetření si chcete prohlédnout, nebo u něj chcete provést nové vyšetření. Na řádek poklepejte. Objeví se jeho karta:

|      | PATIEN                            |                                             | ON                |                              |
|------|-----------------------------------|---------------------------------------------|-------------------|------------------------------|
|      | Last Name:<br>Baker               | ID : (Leave blank for auto-ID)<br>ATID00001 |                   |                              |
|      | First Name: MI:<br>James G        | Height(cm)<br>173                           |                   |                              |
|      | Day Month<br>Date of Birth: 20 •6 | Year<br>• 1947 •                            |                   |                              |
|      | Referral Source:<br>Not Specified | Operator:<br>Not. Specified                 |                   |                              |
|      | Diagnosis:<br>Not Specified       | •                                           |                   | Press ESC                    |
|      | Comments:<br>Raw Data Filo Name:  |                                             |                   | key or click<br>here to exit |
|      | C:BCENTERIDATAIFD1.DRX            |                                             |                   |                              |
| Plas | co Confirm:                       |                                             |                   |                              |
| ls   | this the correct                  | patient file to load?                       | <u>Y</u> e:<br>No | 5                            |

Pokud to není hledaný pacient, klepněte na **No**. Vrátíte se do File Cabinetu. Pokud to je hledaný pacient, klepněte na **Yes**. Žlutý pruh zmizí a vidíte samotnou kartu pacienta. V pravém dolním rohu klepněte na **Continue**. Otevře se okno MAIN MENU s nabídkou činností (nové vyšetření, cvičení nebo prohlížení provedených testů) pro vybraného pacienta.

| Current Patient:                          | Celakovsky, Pavel                       |                                                                                        |
|-------------------------------------------|-----------------------------------------|----------------------------------------------------------------------------------------|
| Ν                                         | AIN ME                                  | NU                                                                                     |
|                                           |                                         |                                                                                        |
| <ul> <li>Dynamic Conditions</li> </ul>    |                                         | CONTENTS                                                                               |
| <ul> <li>Activity <u>B</u>ased</li> </ul> |                                         | Sensory Organization Test                                                              |
|                                           | Assessment                              | Weight Bearing/Squat<br>Unilateral Stance                                              |
|                                           | Sequence Training                       | Limits Of Stability<br>Rhythmic Weight Shift Press ESC<br>key or click<br>here to exit |
|                                           | Custom Training                         |                                                                                        |
| Place mouse cursor                        | over Assessment or Tra<br>its contents. | ining button to see                                                                    |
| <b>F</b> ile Cabinet                      |                                         | Analysis                                                                               |

Můžete vybrat typ vyšetření (Assessment), sekvenční cvičení (Sequence Training) nebo vlastní cvičící program (Custom Training).

Ukažte na jedno ze třech šedivých políček (**Assessment, Sequence Training, Custom Training**). V okénku **CONTENTS:** se objeví seznam dostupných vyšetření nebo cvičení. Klepněte na vhodné šedivé políčko, program přejde do nabídky konkrétních testů.

Když klepnete na políčko **Analysis**, zobrazí se seznam testů, které byly u vybraného pacienta provedeny. Ty můžete prohlížet a hodnotit.

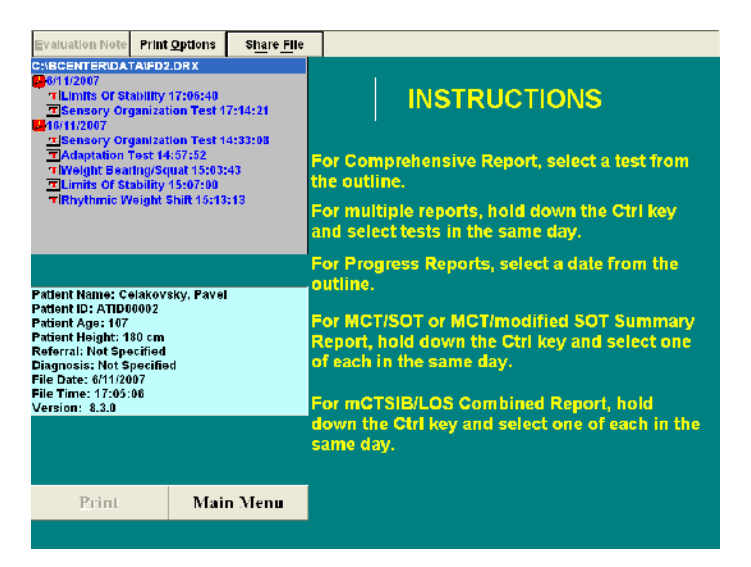

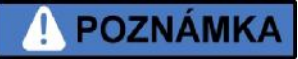

Pro prohlížení provedených vyšetření u více pacientů doporučujeme jednodušší postup. V hlavní obrazovce programu (NeuroCom Balance Manager System) klepněte na políčko **Data Analysis**. Objeví se okno se seznamem vyšetřených pacientů. Na vybraného pacienta poklepejte nebo ho vyberte a klepněte na **Analyse**.

#### Vložení nového pacienta

Ve File Cabinetu klepněte na tlačítko New Patient File. Objeví se karta pacienta, do které zapište všechny požadované údaje.

|              |                                   | NEW PAT                                                | IENT FILE                                                 |                                       |
|--------------|-----------------------------------|--------------------------------------------------------|-----------------------------------------------------------|---------------------------------------|
|              | Last Name:                        | ID: (Leave                                             | e blank for sulo-ID)                                      |                                       |
|              | First Name:                       | MI: Height(cr                                          | n)                                                        |                                       |
|              | Date of Birth:                    | Day Month Year                                         |                                                           |                                       |
|              | Referral Sour                     | e: Operator:<br>Not, Specifie                          | d 🔽                                                       |                                       |
|              | Diagnosis:<br>Not Specified       |                                                        | •                                                         |                                       |
|              | Comments:                         |                                                        |                                                           | key ar click<br>here to exit          |
|              |                                   |                                                        |                                                           |                                       |
| Provide p    | atient informat<br>previous field | ion. Tab key switches to<br>I. Click on Save Patient F | next field, Shift + Tab key<br>ile button when data entry | combination switches to is completed. |
| <u>F</u> ile | Cabinet                           | Save Patient File                                      | Clear <u>S</u> creen                                      | <u>C</u> ontinue                      |

Do karty musíte kromě příjmení a data narození zapsat také výšku. Bez těchto údajů nemůže přístroj srovnávat nálezy s normativními hodnotami!

Nakonec klepněte na **Save Patient File**. Objeví se okénko, které Vás informuje o tom, že byla karta úspěšně uložena. Klepněte na **OK** a v pravém dolním rohu karty klepněte na **Continue**. Objeví se hlavní nabídka vyšetření (MAIN MENU).

#### Spuštění testů

Z hlavní nabídky činností (MAIN MENU) můžete spustit vyšetření (Assessment).

| Current Patient:         | Celakovsky, Pavel                          |                                                                                           |                                           |
|--------------------------|--------------------------------------------|-------------------------------------------------------------------------------------------|-------------------------------------------|
| ľ                        | MAIN ME                                    | NU                                                                                        |                                           |
| Dynamic Conditions       |                                            |                                                                                           |                                           |
|                          |                                            | CONTENTS:                                                                                 |                                           |
| ◦ Activity <u>B</u> ased | Assessment                                 | Sensory Organization Test<br>Adaptation Test<br>Weight Bearing/Squat<br>Unlisteral Stance |                                           |
|                          | Sequence <u></u>                           | Rhythmic Weight Shift                                                                     | Fress ESC<br>key or click<br>here to exit |
|                          | Custom Training                            |                                                                                           |                                           |
| Place mouse curso        | or over Assessment or Tra<br>its contents. | ining button to see                                                                       |                                           |
| File Cabinct             |                                            | Ana                                                                                       | lysis                                     |

Když klepnete na tlačítko **Assessment**, objeví se další okno se seznamem testů. Klepnutím myší označte požadovaný test, popř. více testů, které chcete vyšetřit v rámci jedné sekvence.

| ASSESSMENT MENU   |                   |                       |                   |  |  |  |
|-------------------|-------------------|-----------------------|-------------------|--|--|--|
| Current Patient:  | Celakovsky, Pavel |                       |                   |  |  |  |
| Assessment Suite: | ALL TESTS         |                       | •                 |  |  |  |
|                   |                   |                       |                   |  |  |  |
|                   | Sensory Orga      | nization Test         |                   |  |  |  |
|                   | Adaptati          | ion Test              |                   |  |  |  |
|                   | Weight Bea        | Weight Bearing/Squat  |                   |  |  |  |
|                   | Unilatera         | Unilateral Stance     |                   |  |  |  |
|                   | Limits Of         | Limits Of Stability   |                   |  |  |  |
|                   | Rhythmic W        | Rhythmic Weight Shift |                   |  |  |  |
|                   |                   |                       |                   |  |  |  |
|                   |                   |                       |                   |  |  |  |
| Continue          | Select All        | Clear                 | <u>M</u> ain Menu |  |  |  |

Vybrané testy změní barvu (zežloutnou) a program jim přidá pořadová čísla. Číslo určuje, v jakém pořadí budou testy následovat. V následujícím příkladu jsou zvoleny tři testy. První bude vyšetřen SOT, druhý Adapation Test, jako třetí Limits Of Stability.

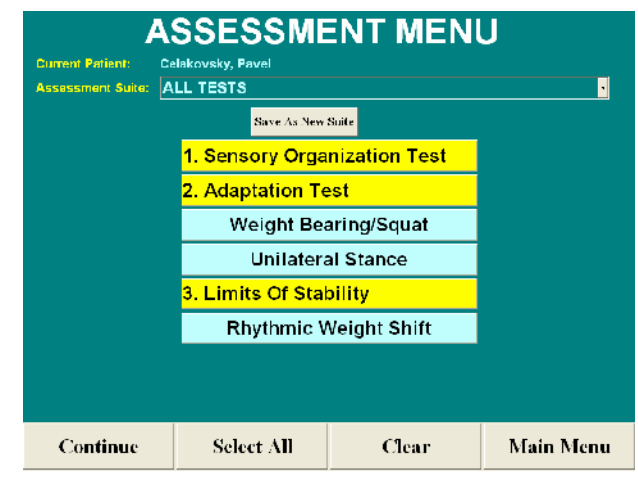

Pořadí testů můžete změnit. Opakovaným klepnutím na řádek s označením testu ho odeberete z vyšetřovací sekvence (řádek opět změní barvu). Pořadí jednotlivých testů se přepočítá.

Můžete si také vytvořit svou vlastní sekvenci testů (New Suite). Po výběru testů klikněte na tlačítko **Continue**. **Před spuštěním sekvence testů se zkontrolujte, že:** 

- do karty pacienta byly zapsány podstatné údaje, zejména výška.
- pacient má správně připevněné bezpečnostní popruhy viz výše.
- závěs popruhů má nastavenu správnou délku viz výše.
- poloha chodidel na plošině je správná a pacient se dívá na "pohyblivé okolí" viz výše.
- Instruujte pacienta o průběhu vyšetření.
- Vyzvěte ho, aby stál vzpřímeně a udržoval rovnováhu.
- Postavte se poblíž pacienta tak, aby bylo možné mu poskytnout v případě potřeby oporu. Také dotyk ramen nebo zad mezi jednotlivými testy zlepší pacientův pocit jistoty.

Pokud se v průběhu testu pacienta dotknete, výsledek smažte a test opakujte. Pokud to není možné, zapište do komentáře, že jste pacientovi poskytli oporu.

Při vyšetření se obsluha zařízení nesmí dotýkat pacienta, i slabý dotyk zkresluje naměřená data !

#### Zobrazení těžiště (u testů SOT a ADT)

U výše uvedených testů se v pravé části obrazovky objeví okénko, ve kterém je graficky zobrazena poloha těžiště pacienta. Pokud jsou chodidla na plošině správně umístěna, a figurka v okénku není v blízkosti středové polohy, nesnažte se opravit její polohu jiným umístěním chodidel na plošině.

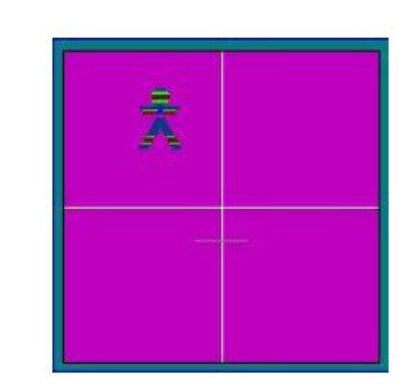

Α

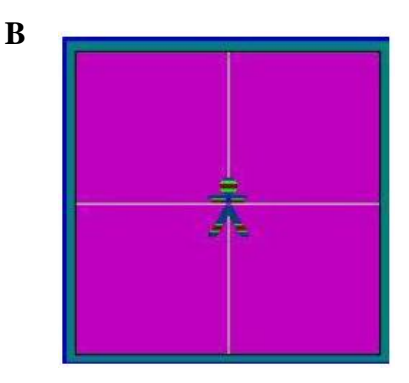

Zobrazení těžiště - špatné (A) a správné umístění pacienta na plošině (B)

#### System Init - nastavení plošin

Když v okně Balance Manager System klepnete na políčko System Init, objeví se následující okno:

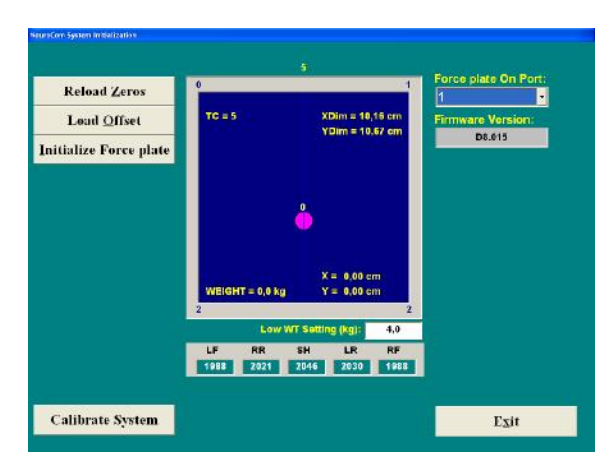

V něm můžete nastavit dynamickou i statickou plošinu (vynulování, nastavení offsetu a kalibrace).

# A VAROVÁNÍ

Protože špatné nastavení může vést k nevalidním výsledkům a závěrům, doporučujeme nastavení pouze po konzultaci s dodavatelem.

# Formát data - upozornění

Program umožňuje nastavit datum v následujících formátech:

MM/DD/YYYY DD/MM/YYYY YYYY/MM/DD

Formátů zobrazení si můžete v ovládacím programu vybrat. Předpokladem správné funkce ale je následující nastavení v systému **Windows**:

Oddělovač desetinné části: . (tečka) Nastavené zobrazení data ve formátu: MM/DD/YYYY

Oddělovač v datu: / (lomítko)

Pokud není v systému **Windows** nastaven formát data, jak je uvedeno výše, program bude pracovat, ale některá data mohou být narušena a při analýze a přístupu k narušeným datům se může objevit selhání programu - kritický Run Time Error.

# Testy - základní popis

### The Sensory Organization Test (SOT) - senzorický organizační test

Během tohoto vyšetření se systematicky mění somatosenzorické a zrakové podmínky (podněty) pro pacienta. Jeho odpověď za různých situací se měří a zaznamenává. Plošina i kabina s "pohyblivým okolím" se v různých kombinacích naklání v předozadním směru a sledují kolísání pacienta v předozadním směru. Jedná se o "zlatý standard" pro vyšetření senzorických vstupů a jejich integraci. Test objektivizuje abnormity ve 3 senzorických systémech (somatosenzorickém, zrakovém a vestibulárním), které se podílejí na posturální kontrole, informuje o multi-senzorické integraci těchto vstupů pro účinnou posturální kontrolu.

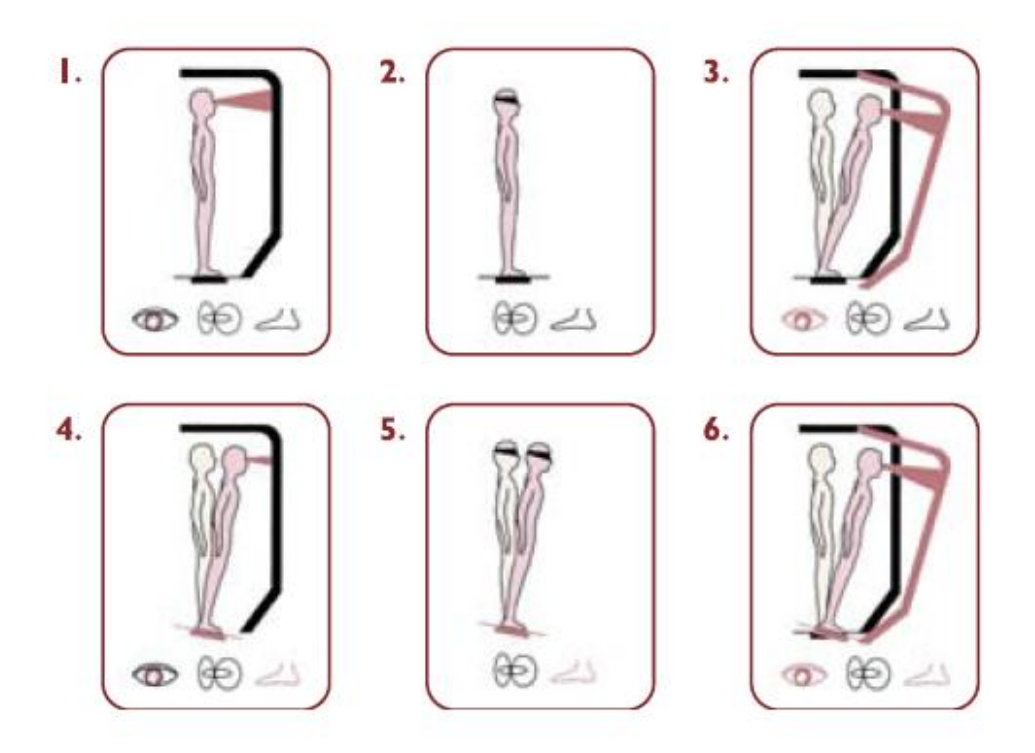

**Kombinace 6ti testů:** 1. stoj s otevřenýma očima, 2. stoj se zavřenýma očima, 3. stoj s pohyblivým zrakovým okolím, 4. stoj s pohyblivou plošinou a fixním okolím, 5. stoj se zavřenýma očima a pohyblivou plošinou, 6. stoj s pohyblivou plošinou i pohyblivým zrakovým okolím.

Testy se několikrát opakují pro zajištění dobré reprodukovatelnosti. Zeleně (ve sloupcových grafech) jsou vyznačené normální výsledky. Červeně výsledky patologické. Vše je vztaženo k normám, zpracovaným pro různé věkové skupiny. Na závěr se zobrazí přehled funkcí 3 systémů a schopnost pacienta řešit konflikt senzorických vstupů. Zobrazí se také strategie použitá pro udržení rovnováhy (hip – ankle).

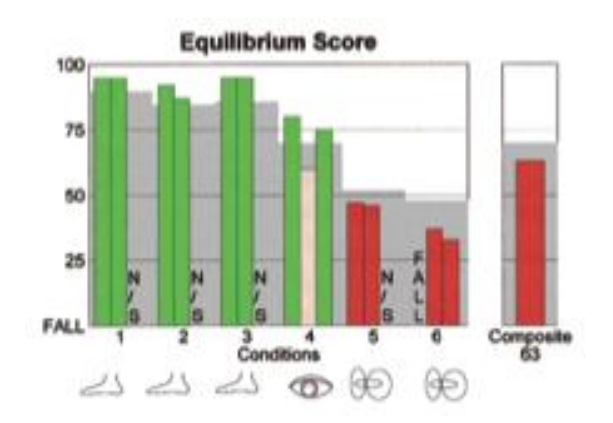

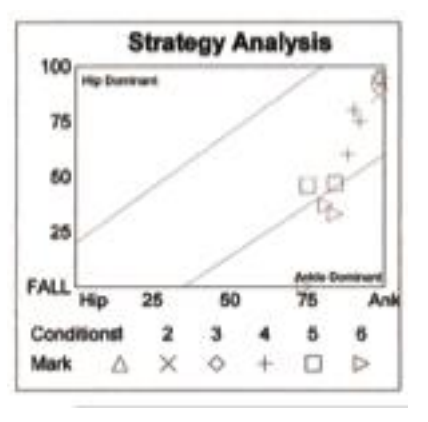

#### Jednotlivé testy a popis situací:

|        | Condition                                                              | Sensory Systems                                                                                                    |
|--------|------------------------------------------------------------------------|----------------------------------------------------------------------------------------------------|
| L.     | Normal<br>Vision                                                       | (B)<br>(A)                                                                                                    |
|        | Fixed<br>Support                                                       | 23                                                                                                    |
| 2.     | Absent<br>Vision                                                       | ( <del>46</del> )                                                                                                    |
|        | Fixed<br>Support                                                       | 25                                                                                                    |
| 3.     | Sway-Referenced<br>Vision                                              | ()<br>()                                                                                                    |
|        | Fixed<br>Support                                                       | 25                                                                                                    |
| 4.     | Normal<br>Vision                                                       |                                                                                                    |
|        | Sway-Referenced<br>Support                                             | 25                                                                                                    |
| 5.     | Absent<br>Vision                                                       | Â                                                                                                    |
|        | Sway-Referenced<br>Support                                             | 25                                                                                                    |
| 6.     | Sway-Referenced<br>Vision                                              | ()<br>()                                                                                                    |
|        | Sway-Referenced<br>Support                                             | 25                                                                                                    |
| WIND A | ALINPUT<br>manage mage<br>of inpot<br>automatic filmers<br>there are a | BULAR ENPUT<br>SOMATOSENSORY INPUT<br>BED denotes 'way-efferenced' input<br>Support aufore follows object's load<br>way, providing estimationally<br>inverse providing estimationally |

#### Výsledkem testu je senzorická analýza:

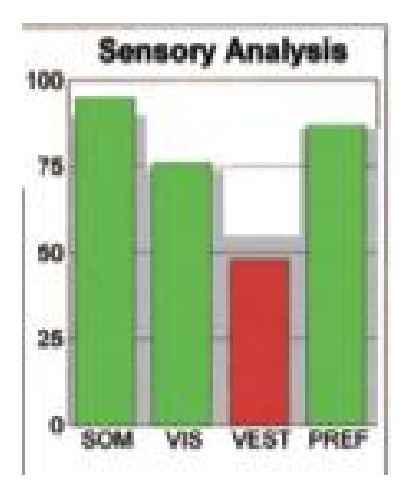

| SOM (somatosenz. systém)   | <u>Test 2</u><br>Test 1                     | schopnost pacienta použít<br>somatosenzorický systém k<br>udržení rovnováhy                                       |
|----------------------------|---------------------------------------------|----------------------------------------------------------------------------------------------------|
| VIS (zrakový systém)       | <u>Test 4</u><br>Test 1                     | schopnost pacienta použít<br>zrakový systém k udržení<br>rovnováhy                                                |
| VEST (vestibulární systém) | <u>Test 5</u><br>Test 1                     | schopnost pacienta použít<br>vestibulární systém k udržení<br>rovnováhy                                           |
| PREF (preferenční systém)  | $\frac{\text{Test } 3+6}{\text{Test } 2+5}$ | míra závislosti pacienta na<br>zrakovém vstupu pro udržení<br>rovnováhy (i když jsou ostatní<br>vstupy nesprávné) |

### Motor Control Test (MCT) - test motorické kontroly

Tento test kvantifikuje efektivitu pacientech motorických odpovědí na externí vlivy porušující stabilní stoj. Plošina se pohybuje směrem dopředu a dozadu (rychlé podtržení plošiny nastavené dle pacientovy výšky). Odpovědí je rychlá (<200 ms) nepodmíněná odpověď, která se měří a vyhodnocuje. Jde o důležité vyšetření při určení fyziologické poruchy rovnováhy, protože vůlí nelze ovlivnit automatickou motorickou odpověď. Pokud se o to pacient pokusí, bude výsledkem opožděná odpověď bez korelace ke stimulu.

motorickou odpověď. Pokud se o to pacient pokusí, bude výsledkem opožděná odpověď bez korelace ke stimulu U tohoto testu je navíc úzká korelace mezi latencí reakce a vyrovnáním rovnováhy při uklouznutí nebo zakopnutí.

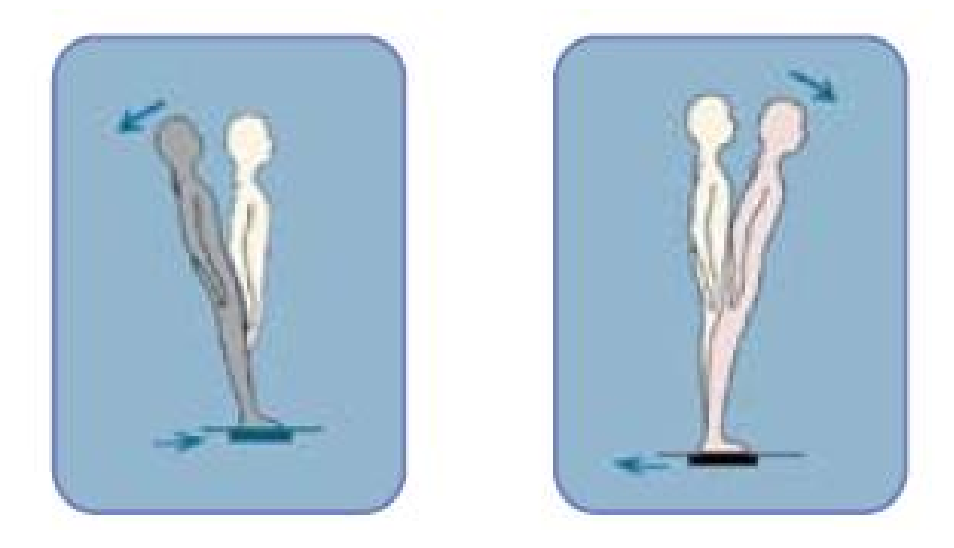

Translační pohyby plošiny (podtrhnutí dopředu a dozadu s několika rychlostmi)

### The Adaptation Test (ADT) – adaptační test

Při tomto testu se plošina pohybuje nahoru a dolů (paty nahoru/dolů) a u pacienta vyvolává automatické posturální odpovědi. Vyšetření slouží k vyšetření adaptace motorického systému – vyšetření schopnosti pacienta přizpůsobit se nečekaným změnám orientace základny (plochy na které stojí). Jde o schopnosti minimalizovat výchylky rovnováhy a její rychlou obnovu např. při chůzi na nepravidelném podklad, nebo při nečekaných změnách náklonu podkladu.

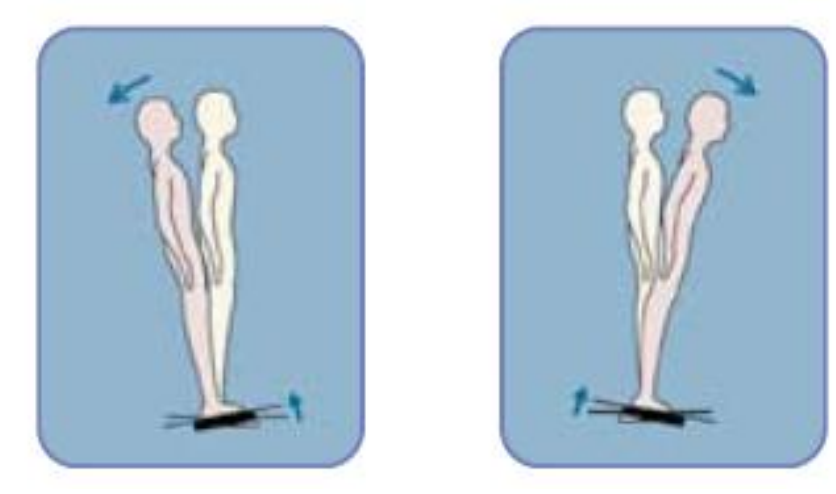

Pohyb plošiny v její ose dvěma směry – paty dolů, paty nahoru několika rychlostmi.

Vyhodnocuje se energie kolísání (úsilí nutné ke srovnání vychýlení) při 5 obdobných stimulech. Zprůměrovaný výsledek usnadňuje hodnocení 5 samostatných testů. Vykreslují se křivky všech 5 odpovědí. Lze tak snadno graficky vyhodnotit efektivitu i konzistenci odpovědí.

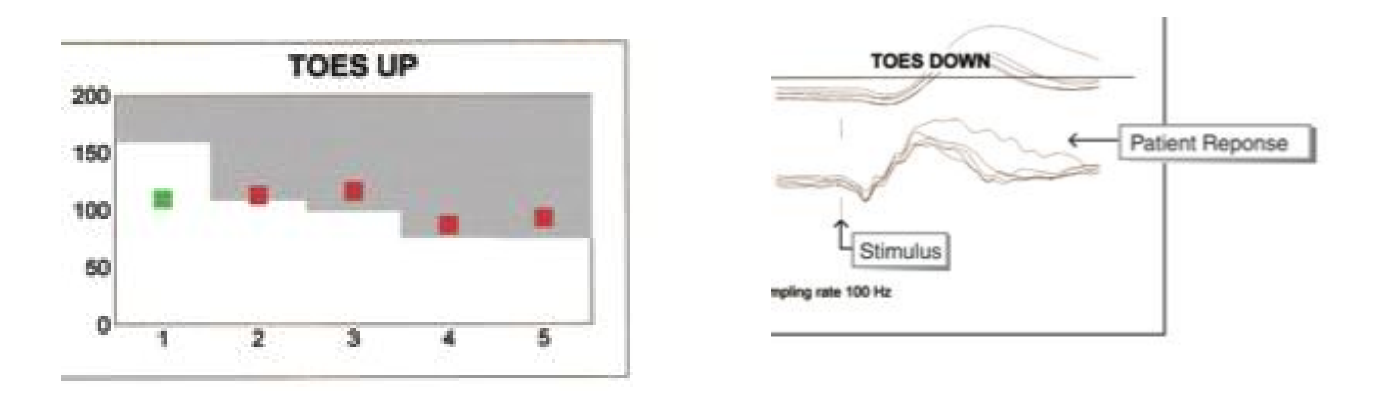

### Weight Bearing/Squat Test (WBS) - symetrie stoje

Toto vyšetření zjišťuje procentuální rozdělení tělesné hmotnosti na každou končetinu ve čtyřech různých postaveních (natažená kolena, flexe v kolenou 30°, flexe v kolenou 60° a flexe v kolenou 90°).

### Unilateral Stance (US) – stoj na jedné noze

Toto vyšetření vyhodnocuje rychlost kolísání pacienta stojícího klidně na jedné a druhé noze s otevřenýma a zavřenýma očima. Větší kolísání znamená menší stabilitu a naopak.

### Limits of Stability(LOS) - limity stability

Toto vyšetření vyhodnocuje pohybové charakteristiky související s úmyslným náklonem do různých pozic v prostoru s krátkým udržením stability v této pozici. Měří se doba reakční čas, rychlost náklonu, řízení směru náklonu, koncový bod náklonu a maximální náklon.

### Rhythmic Weight Shift (RWS) - rytmické přesuny hmotnosti

Toto vyšetření vyhodnocuje dvě pohybové charakteristiky spojené se schopností pacienta úmyslně přesunout své těžiště nebo se rytmicky pohybovat zleva doprava nebo dopředu dozadu. Měřené parametry jsou rychlost v ose pohybu a řízení směru pohybu.

### Sequence Training – sekvenční cvičení

Tento program nabízí čtyři různé typy cvičení. Každý typ cvičení slouží pro různé pacienty a k dosažení různých cílů.

### **Custom Training**

Tato část programu umožňuje rychle a jednoduše seznámit nové pacienty s průběhem vyšetření a testů. Pacient se naučí pomocí přemístění svého těžiště ovládat kursor na monitoru.

Pro podrobný popis testů odkazujeme na aplikační příručku výrobce.

# Čištění, dezinfekce a sterilizace

Při čištění, dezinfekci event. sterilizaci postupujte dle směrnic na Vašem pracovišti (Dezinfekční program). Vždy se řiďte návodem na použití k jednotlivým přípravkům. Následující body slouží jako obecný návod.

# **UPOZORNĚNÍ**

Do žádné části systému EquiTest (včetně počítačových komponent), se nesmí dostat tekutina. Před čištěním odpojte přístroj od sítě.

#### Kovové plochy

kovové plochy čistěte nejlépe hadříkem navlhčeným v mýdlové vodě. Dezinfekční nebo čistící prostředky se nesmí použít v neředěné formě. Předtím, než čistící nebo dezinfekční prostředek použijete, ověřte, že ho lze použití na kovové plochy ošetřené vypálenou práškovou barvou nebo nátěrem.

#### Plastové plochy

plastové plochy čistěte nejlépe hadříkem navlhčeným v mýdlové vodě. Dezinfekční nebo čistící prostředky nesmí být použity v neředěné formě. Předtím, než čistící nebo dezinfekční prostředek použijete, ověřte, že ho lze použití na plastové plochy.

#### Dřevo a dřevěné plochy

dřevěné plochy čistěte nejlépe hadříkem navlhčeným v mýdlové vodě. Dezinfekční nebo čistící prostředky nesmí být použity v neředěné formě. Předtím, než čistící nebo dezinfekční prostředek použijete, ověřte, že ho lze použití na dřevěné lakované plochy.

#### Pěnové podložky

plochu čistěte nejlépe hadříkem navlhčeným v mýdlové vodě. Dezinfekční nebo čistící prostředky nesmí být použity v neředěné formě. Předtím, než čistící nebo dezinfekční prostředek použijete, ověřte, že ho lze použití na matriály z Lycry, bavlny a molitanu. Pokud se pěnová podložka poškodí, spojte se s dodavatelem přístroje, který zajistí dodání nové podložky.

#### Bezpečnostní popruhy

Popruhy čistěte nejlépe hadříkem navlhčeným v mýdlové vodě. Dezinfekční nebo čistící prostředky nesmí být použity v neředěné formě. Předtím, než čistící nebo dezinfekční prostředek použijete, ověřte, že ho lze použití na materiály z nylonu a plastu (plastové přezky). Pokud se bezpečnostní popruhy poškodí, spojte se s dodavatelem přístroje, který zajistí dodání nových popruhů.

# Údržba

Bezpečnost a účinnost přístroje závisí nejen na Vašich klinických zkušenostech, ale také na péči a údržbě, kterou přístroji věnujete.

Firma NeuroCom International, Inc. ani dodavatel přístroje nezodpovídají za škody, vzniklé úpravami nebo opravami přístroje EquiTest provedenými neautorizovanými osobami. V České republice je k servisu oprávněn pouze dodavatel přístroje.

# 

Zásuvka ke které je přístroj EquiTest připojený, musí mít zapojený ochranný vodič. Napájecí šňůra musí být tříkilová. Nedodržení těchto pravidel může mít za následek úraz elektrickým proudem. Pravidelně nechte zkontrolovat kvalitu připojení ochranného vodiče v zásuvce.

# **UPOZORNĚNÍ**

Bezpečnost pacienta závisí na dobrém stavu bezpečnostních popruhů. Před každým použitím zkontrolujte stav popruhů, přezek a karabin. Pokud je to třeba, spojte se s dodavatelem a objednejte si nové.

Za provozu kontrolujte jak se pohybuje plošina a kabina s "pohyblivým okolím". Při jakékoli anomálii vyšetření ukončete. Poté se přesvědčte bez pacienta, zda vše funguje tak, jak má.

Před každým zapnutím přístroje zkontrolujte, že všechny komponenty systému (počítač, monitory, tiskárna, osvětlení kabiny, resp. "pohyblivého okolí" a dlouhá plošina) jsou napájeny z přístrojových zásuvek rozvodu na zadní straně základny dynamické plošiny (Balance Manager).

Kvalifikovaný personál by měl kontrolovat systém (povolené šrouby a závlačky, uvolněné panely nebo konektory) a v případě potřeby zjednat nápravu. Pokud si mezi kontrolami sami všimnete nějaké anomálie, spojte se s dodavatelem, který zajistí nápravu.

# Likvidace přístroje po skončení životnosti

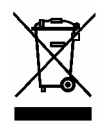

Podle požadavků evropské směrnice 2002/96/ES O elektrických a elektronických odpadech musí být po skončení životnosti přístroj shromažďován a zlikvidován odděleně od ostatního odpadu. Obraťte se na dodavatele přístroje.

# Záruka a servis

Na přístroj se poskytuje záruka 24 měsíců od převzetí přístroje.

Výrobce:

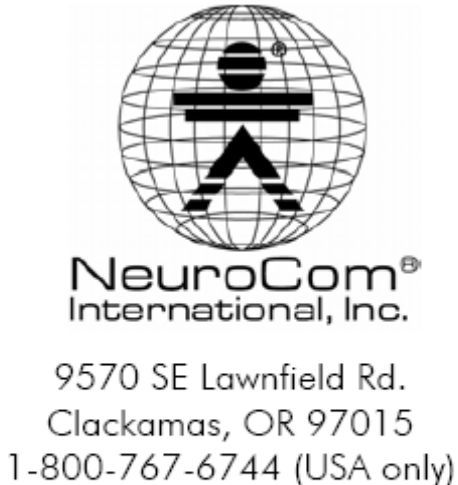

1-503-653-2144 1-503-653-1991 (fax) www.onbalance.com

Dodavatel a servisní středisko pro Českou republiku:

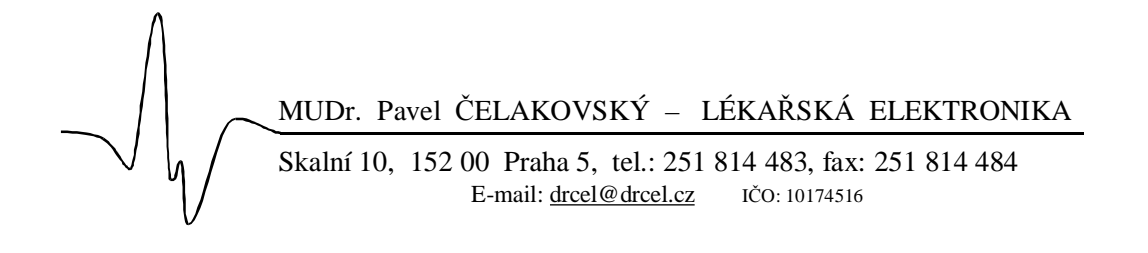

# Technické parametry

#### Základní popis:

Dynamický posturografický systém s pohyblivou plošinou (rotační a translační pohyb) a pohyblivým okolím.

#### Základní klasifikace:

Přístroj je elektrické třídy I, typ B, třída dle zdravotnické klasifikace IIa

#### Napájecí napětí a spotřeba:

Napájecí napětí 100 - 240V/50-60Hz, odběr max. 1200W Krytí IPN2N0 – (ochrana proti pevným předmětům 12,5mm a větším, bez ochrany proti vniknutí tekutin)

Na zadní straně základny dynamické plošiny je blok přístrojových zásuvek, do kterých je přivedeno izolované napájení 120V/50Hz pro napájení periferií (PC, tiskárna, monitory, osvětlení kabiny, dlouhá plošina). Maximální odběr z izolované soustavy je 500W.

| Rozměry:                                               |                            |
|--------------------------------------------------------|----------------------------|
| Rozměry sestaveného přístroje                          | 135x155x239 cm (š x h x v) |
| Rozměry základny                                       | 135x155x15 cm              |
| Výška základny od podkladu                             | 15 cm                      |
| Rozměry plošiny                                        | 46x46 cm                   |
| Rozměry kabiny s "pohyblivým okolím"                   | 107x91x188 cm              |
| Hmotnosti:                                             |                            |
| Hmotnost zabaleného přístroje                          | 510 kg                     |
| Čistá hmotnost přístroje                               | 370 kg                     |
| Max. hmotnost pacienta                                 | 200 kg                     |
| Provozní podmínky:                                     |                            |
| Pracovní teplota 0 až 40 st. C                         |                            |
| Rel. vlhkost 20-80% (nekondenzující)                   |                            |
| Minimální plocha pro instalaci                         | 244x191 cm                 |
| Minimální výška místnosti                              | 242 cm                     |
| Maximální výška vyšetřovaného                          | 203 cm                     |
| Skladovací podmínky:                                   |                            |
| Teplota při skladování – 18 až + 55 st. C              |                            |
| Rel. vlhkost 5-90% (nekondenzující)                    |                            |
| Pohyblivé části:                                       |                            |
| Rotace plošiny $\pm 10^\circ$ , max. rychlost 50°/sec. |                            |
| Translace plošiny $\pm 6.35$ cm. maximální rychlost 1  | 5 cm/sec.                  |
| Rotace kabiny s pohyblivým okolím" +10°. max           | rvchlost 15°/sec.          |
|                                                        |                            |

#### **Bezpečnost:**

IEC 60601-1 CAN/CSA C22.2 No. 601.1

**Bezpečnostní úchyty pro pacienta:** Velikost: malá, střední, velká

Max. zatížení: 200 kg

**EMC:** IEC 60601-1-2

Označení shody:

**( €** 0086

**Standardizované protokoly a terapeutické možnosti (použité zkratky):** Senzorický organizační test (SOT) Test motorické kontroly (MCT) Adaptační test (ADT) Limity stability (LOS) Rytmické přesuny hmotnosti (RWS) Symetrie stoje (WBS) Cvičení na fixní nebo pohyblivé plošině Cvičení při fixním nebo pohyblivém okolí Předdefinovaný trénink Adaptabilní trénink Pozn. k systému lze připojit také dlouhou statickou plošinu. Pak se počet protokolů rozšíří o dalších 7 (bližší informace viz přístroj Balance Master s dlouhou plošinou).

#### Součásti systému:

NeuroScan Smart EquiTest sw Dynamická duální plošina s rotací a translačními pohyby Kabina s "pohyblivým okolím" s LCD monitorem a osvětlením Rám se systémem bezpečnostních závěsů a úchytů IBM kompatibilní počítač s LCD monitorem Stojan pro řídící PC Barevná inkoustová tiskárna a bezdrátová myš Sada dřevěných klínů, schůdků a podložek, válcová úseč a pěnová podložka